## **Step 1 (For first-timers claiming SkillsFuture Credit)**

a) Navigate to <u>Myskillsfuture.sg</u> and click "Login/ Signup". Note: If you have already completed your profile information on MySkillsFuture, skip to *Step 2*.

| $\leftarrow \rightarrow \mathbf{C}$ $\blacksquare$ Secure | https://www.myskillsfuture.sg/content/portal/en/training-exchange/course-directory/course-detail.html?courseRe | eferenceNumber=SCN-2                                                                                                    | 01708981D-01-CRS-N-00                                                                                                    | 45300&course ର୍ 🕁 📀 |
|-----------------------------------------------------------|----------------------------------------------------------------------------------------------------|----------------------------------------------------------------------------------------------------|----------------------------------------------------------------------------------------------------|---------------------|
|                                                           | Abou<br>Myskillsfuture Home Jobs Bank Training Exchange Self-Ass                                               | t Help Feedback                                                                                                    | LOGIN / SIGN UP                                                                                                    |                     |
|                                                           | Home > Training Exchange > Course Detail                                                                       |                                                                                                    | A- A-                                                                                                    |                     |
| f<br>♥<br>♥                                               | Advertising, Sales & Marketing<br>T4                                                                           | COURSE KEY<br>Eligible for Claim Period<br>Supporting Public Agency<br>Training Duration<br>Mode of Training<br>Course Language<br>Min. Qualification<br>Required | INFORMATION<br>10 Jan 2018 - 09 Jan 2019<br>SkillsFuture Singapore (SSG)<br>2 days (14.00 hours)<br>Full Time<br>English<br>Not Specified |                     |
|                                                           | DIGITAL MARKETING STRATEGY COURSE                                                                              | Job Level                                                                                                    | Senior Management<br>Middle Management<br>Manager                                                                                         |                     |
|                                                           | CRS-N-0045300 EQUINET ACADEMY PRIVATE LIMITED UEN: 01/08981D                                                   | No. of pageviews (Over 3<br>months)                                                                                                    | 10                                                                                                    |                     |
|                                                           |                                                                                                    | Read more from tra                                                                                                    | iining provider website                                                                                                    |                     |

## b) Select "Singpass Login".

| w.sg. |
|-------|
|       |
|       |
|       |
|       |
|       |
|       |
|       |
|       |
|       |
|       |
|       |
|       |
|       |

Academy

## c) Login via Singpass.

#### Advisory Note

Your SingPass account contains a lot of personal data. Do not share your username, password and 2FA details with anyone.

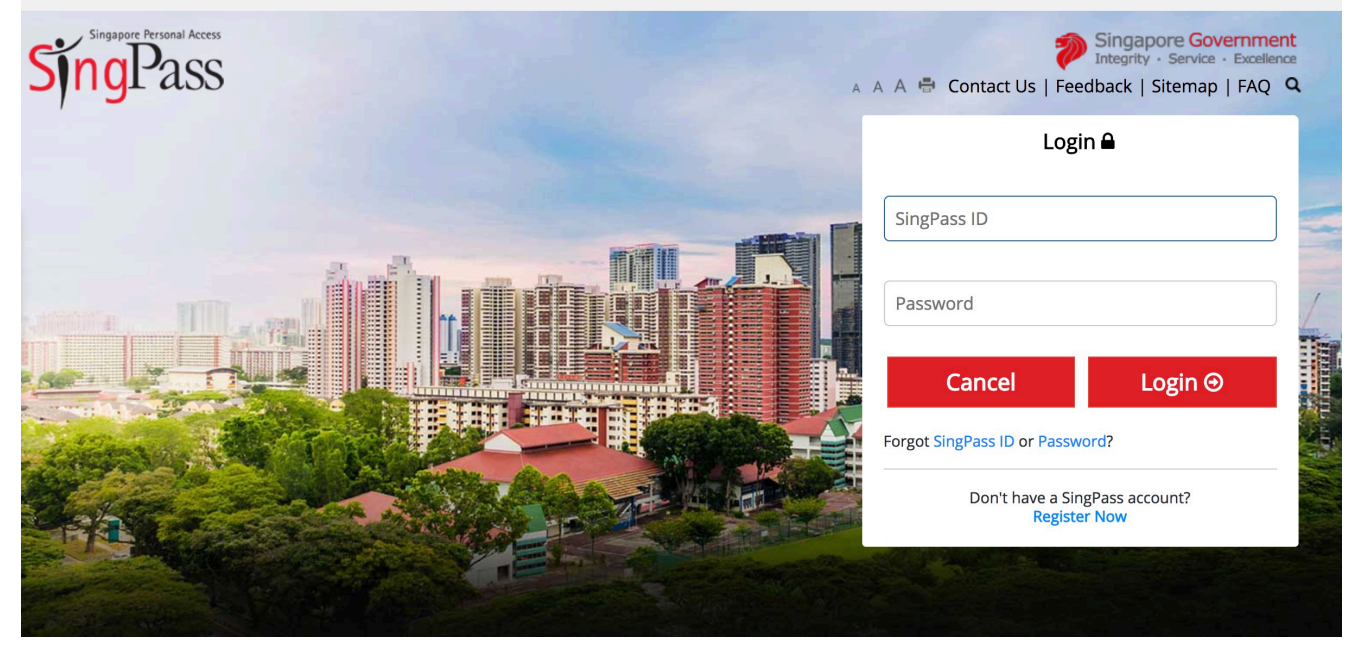

d) Click "Submit" Note: If you have already completed your profile information on MySkillsFuture, skip to *Step 2*.

| 0                                                  |                                                                                                    |                                                                | About H           | elp Feedback             | 🛔 TAN ZHI      | нао 🗸            |  |
|----------------------------------------------------|----------------------------------------------------------------------------------------------------|----------------------------------------------------------------|-------------------|--------------------------|----------------|------------------|--|
| Myskillsfut                                        | ture                                                                                                    | Home Jobs Bank                                                 | Training Exchange | Self-Assessment Tool Ind | ustry Insights | Career Resources |  |
| MYSKILLSF                                          | UTURE                                                                                                    |                                                                |                   |                          |                |                  |  |
| Please read<br>✓I have read ar<br>✓I agree to reco | J and agree to MySkillsFutur<br>nd accepted Terms of Use   Privacy Polic<br>eive updates and marketing communica | re Terms of Use and P<br>y<br>ation from MySkillsFuture (optic | rivacy Policy.    |                          |                |                  |  |
|                                                    |                                                                                                    | JODINI                                                         |                   | Clic                     | k "SUB         | MIT"             |  |
|                                                    |                                                                                                    |                                                                |                   |                          |                | ВАСК ТО ТОР ↑    |  |
|                                                    |                                                                                                    |                                                                |                   |                          |                |                  |  |
|                                                    |                                                                                                    |                                                                |                   | ect with 🕇 😨 🔞           |                |                  |  |

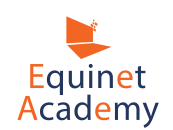

## e) Fill in all required fields and click "Proceed to Submit Claim".

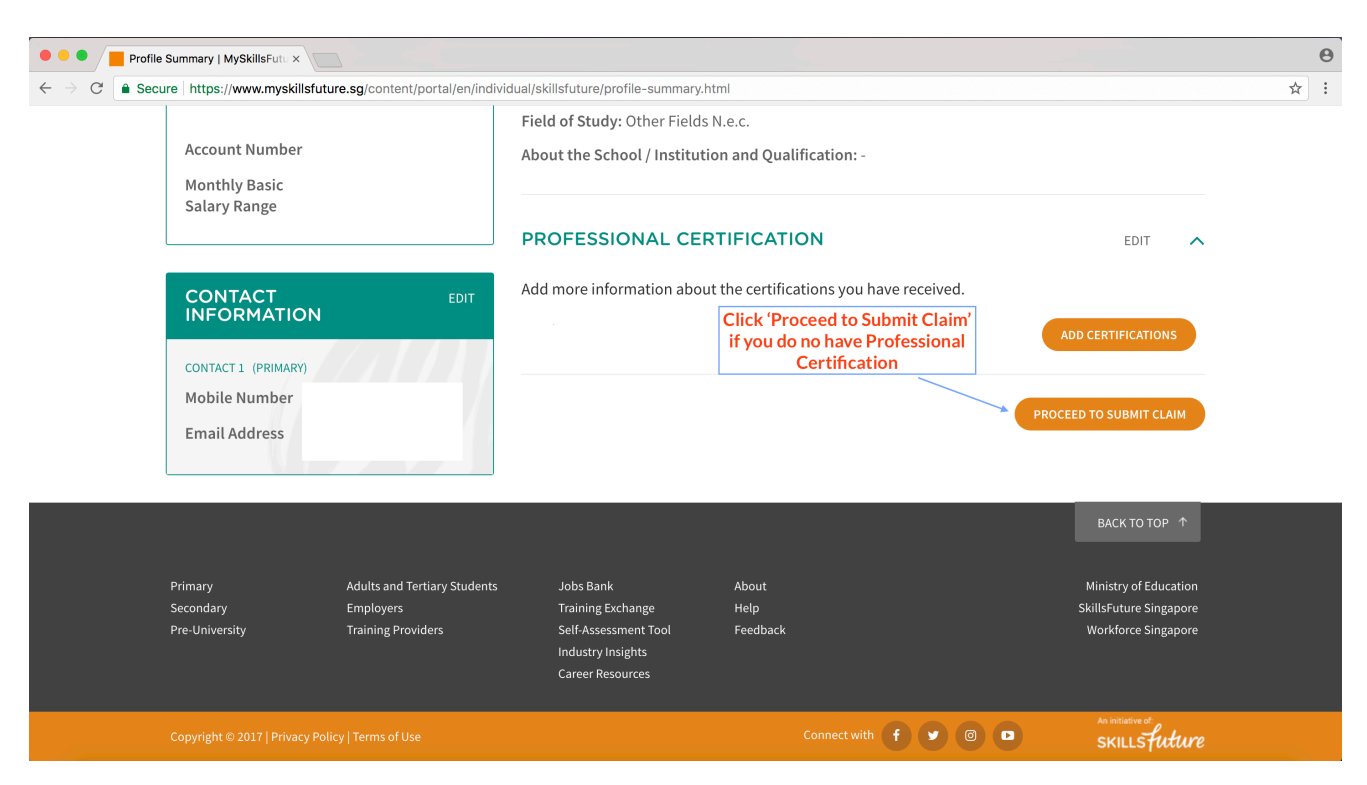

# **Step 2 (For individuals who have already completed their SkillsFuture profile information)**

a) Navigate to <u>Myskillsfuture.sg Digital Marketing Strategy</u> <u>course</u> to submit your claim. Click "Claim SkillsFuture Credit".

| $\ \in \ \Rightarrow \ G$ | Secure https://www.myskillsfuture.sg/content/portal/en/training-exchange/course-directory/course-detail.html?course                                                                                                    | eReferenceNumber=SCN-201708981D-01-CRS-N-00                                            | 45300&course ର୍ 🕁 📀 |
|---------------------------|----------------------------------------------------------------------------------------------------|----------------------------------------------------------------------------------------|---------------------|
|                           |                                                                                                    | Course Language English Min. Qualification Not Specified Required                      | 34                  |
| f                         | DIGITAL MARKETING STRATEGY COURSE                                                                                                    | Senior Management<br>Job Level Middle Management<br>Manager                            |                     |
| <b>y</b>                  |                                                                                                    | No. of pageviews (Over 3 10 10                                                         |                     |
| ۵<br>س                    | UEN: 201708981D                                                                                                    | Read more from training provider website                                               |                     |
|                           | Full Fee <b>9</b><br>\$ 500.00                                                                                                    | Course Brochure                                                                        |                     |
|                           | CLAIM SKILLSFUTURE CREDIT                                                                                                    | COURSE CONTACT PERSON<br>Ms Joyce Avril Lim<br>67450745<br>register@equinetacademy.com |                     |
|                           | COURSE OBJECTIVES                                                                                                    | SEND AN ENQUIRY                                                                        |                     |
|                           | By the end of this workshop, participants should:<br>- Be able to demonstrate a comprehensive understanding of the concept of digital marketing, features of<br>various digital marketing channels, and market strategy<br>- Gain actionable insights on the latest digital marketing trends and various digital marketing channel<br>strategies in both B2B and B2C contexts<br>- Be able to select appropriate digital marketing channels based on the marketing strategy<br>- Be able to develop a digital marketing strategy and create roadmaps for campaign implementation to<br>achieve business and marketing objectives |                                                                                        | Back to Top         |
|                           | 2                                                                                                    |                                                                                        |                     |

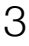

Equinet

Academy

b) Select your course start date. Fill in the actual course fee at the 'fee payable by you' box and the amount you wish to claim at the 'amount of credit to claim box'.

| Submit A Claim   MySkillsFutur ×                                                                                                    |             | Θ  |
|----------------------------------------------------------------------------------------------------|-------------|----|
| ← → C SkillsFuture Singapore Agency [SG]   https://www.myskillsfuture.sg/content/portal/en/individual/skillsfuture/course-submit-claim.html | \$          | :  |
| SELECT YOUR COURSE     2     ENTER YOUR PAYMENT DETAILS       Available Credit 0     \$120,00                                               |             |    |
| \$120.00                                                                                                    |             |    |
| Course Code: CRS-N-0045300                                                                                                    |             |    |
| Course Title: Digital Marketing Strategy Course                                                                                             |             |    |
| Training Provider: EQUINET ACADEMY PRIVATE LIMITED                                                                                          |             |    |
| COURSE START DATE Select your course start date                                                                                             |             |    |
| 05/03/2018                                                                                                    |             |    |
| FEES PAYABLE BY YOU (including GST)  AMOUNT OF CREDIT TO CLAIM                                                                              |             |    |
| \$\$ 500,00 <b>2 \$</b> \$ 500                                                                                                    |             |    |
| PAY TO                                                                                                    | Deckto Terr |    |
| Training Provider                                                                                                    | Back to Top | J. |

c) Upload supporting documents (Invoice), check the declaration checkbox and click 'Submit'. (See next step on how to download the PDF version of the invoice)

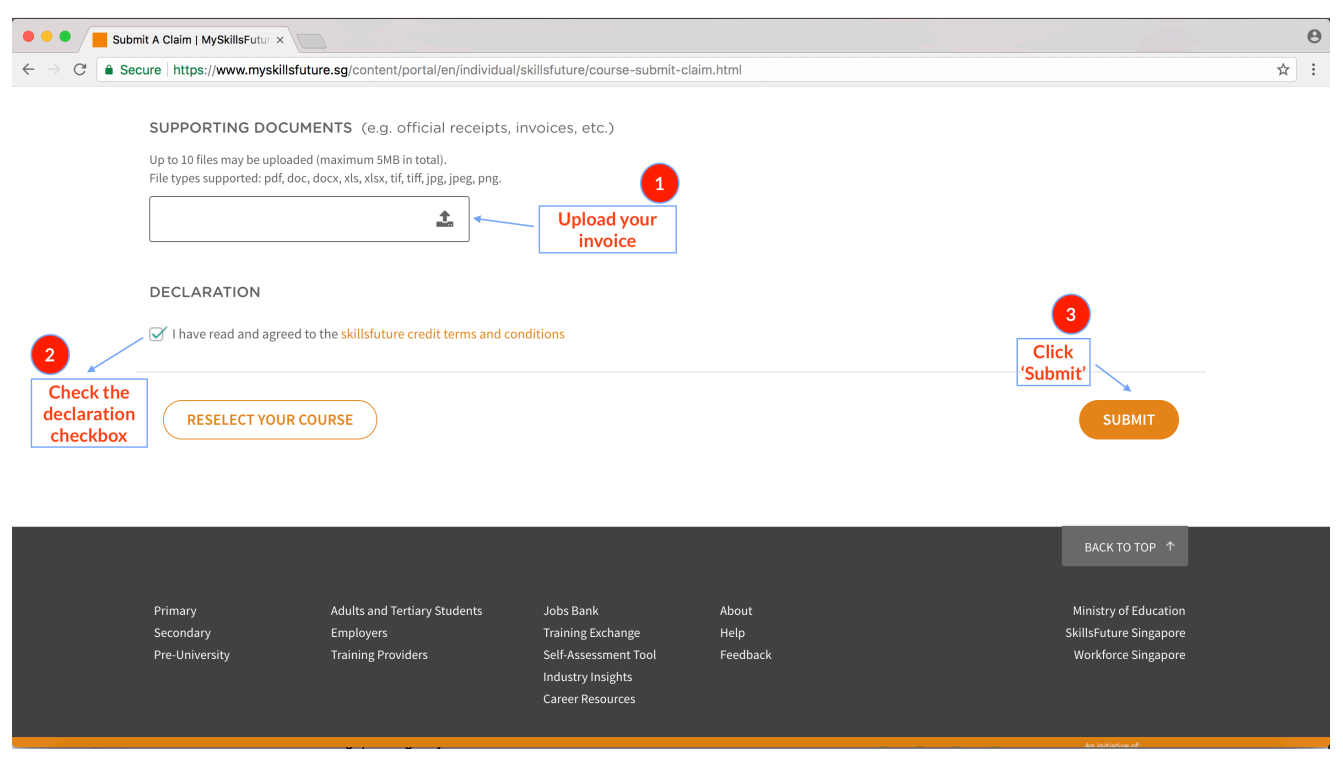

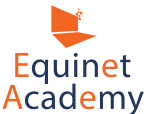

d) To download the PDF version of the invoice, click on the invoice link sent to you in a **separate email.** 

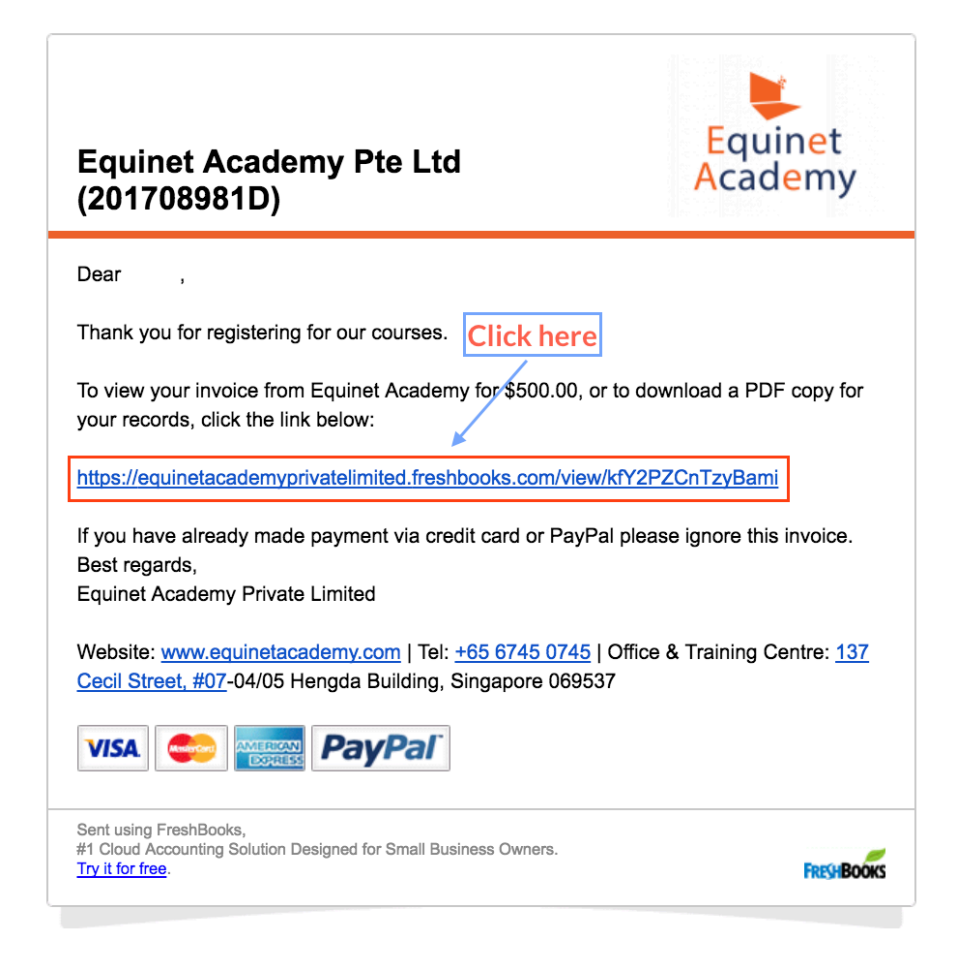

e) Click "PDF" to download the PDF version of the invoice. (Return to Step 2c and click 'Submit')

You will be directed to the confirmation page stating your claim has been successful.

If you do not have an outstanding payment amount i.e. your course fee is \$500 and you claimed \$500 SkillsFuture credit, please email us your claim ID to confirm your class seat.

If you have an outstanding payment amount, kindly proceed to Step 3.

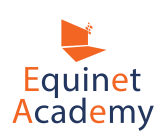

### **Step 3 (For outstanding payment amount only)**

a) To make payment by credit card or PayPal for the remaining amount (if you have insufficient SkillsFuture credit), click on the invoice link in a separate email, click "Pay Online".

| Equinet<br>Academy                                                                 |                                                                 |                                           |            |                                        |       |  |
|------------------------------------------------------------------------------------|-----------------------------------------------------------------|-------------------------------------------|------------|----------------------------------------|-------|--|
| Home Invoices                                                                      |                                                                 |                                           |            |                                        |       |  |
| All Invoices Unpaid                                                                | I Invoices Payments Credits Ad                                  | count Statement                           |            |                                        |       |  |
| Invoice:<br>0005618                                                                | (VISA) (************************************                    | Pay Online Forw                           | vard Dis   | pute PDF                               | Print |  |
| Equinet Acaden<br>137 Cecil Street<br>Singapore 06%<br>Singapore<br>Phone: +65 674 | y Pte Ltd (201708981D) INVOIC<br>37<br>5 0745                   |                                           | Equ<br>Aca | uinet<br>demy                          |       |  |
|                                                                                    |                                                                 | Invoice #:<br>Date:<br>Balance Due (SGD): | (          | 0005618<br>October 3, 2017<br>\$500.00 |       |  |
| Item                                                                               | Description                                                     | Unit Cost (\$)                            | Quantity   | Price (\$)                             |       |  |
| 11, 18 Nov 2017<br>(10am - 6pm) -<br>Digital<br>Advertising                        | 11, 18 Nov 2017 (10am - 6pm) - Digital Advertising<br>(PPC/SEM) | 500.00                                    | 1          | 500.00                                 |       |  |
| NOTES: Course                                                                      | applicants:                                                     |                                           |            |                                        |       |  |

Enter the remaining amount i.e. \$250.00 upon payment.

| Enter Your Paymen | t Information             |                       |
|-------------------|---------------------------|-----------------------|
|                   |                           |                       |
|                   | 1234 1234 1234 1234       | 123                   |
|                   | Card Number               | Security Code         |
|                   |                           | MM / YY               |
|                   | Full Name                 | Expiration Date       |
|                   | Add the billing addres    | is of your card below |
|                   |                           |                       |
|                   | Street Address            | United States \$      |
|                   | City                      | Country               |
|                   |                           | [Choose One]          |
|                   | Postal/Zip Code           | Province/State Enter  |
|                   | 96239453<br>Phone         | remaining             |
|                   |                           | amount                |
|                   | 250<br>Payment Am         | .00<br>Jount (SGD)    |
|                   | Pay                       | Now                   |
|                   | 🕍 Read about our <u>s</u> | ecurity safeguards.   |

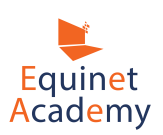

b) To make payment for the remaining amount via cheque, kindly mail all cheques in favour of **EQUINET ACADEMY PTE LTD** to:

Equinet Academy 137 Cecil Street, #10-08 Hengda Building, Singapore 069537

To make payment for the remaining amount via iBanking, kindly transfer to **DBS Current 003-947024-0** and send us a receipt/screenshot of the transaction.

Once you have successfully submitted the payment via SkillsFuture, **kindly email us your Claim ID** to confirm your seat.

\*\*\*Please note that the earliest you can make payment via the SkillsFuture Website for the course is 60 Days before the class start date.

**Important note: Payment must be made within 7 days from the date of registration in order to confirm your seat**(s).

Thank you and feel free to <u>contact us</u> should you require any assistance.

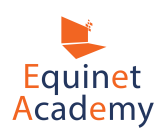